Кировское областное государственное образовательное автономное учреждение дополнительного профессионального образования «Институт развития образования Кировской области»

Единая региональная информационная система образования Кировской области Подсистема «Подача заявления в общеобразовательные организации»

> Руководство пользователя Системы Роль пользователя «Сотрудник образовательной организации»

> > Листов 27

Киров, 2025

# Оглавление

| 1. | Т    | Гермины и определения                                               | 3        |
|----|------|---------------------------------------------------------------------|----------|
| 2. | В    | Введение                                                            | 4        |
| 3. | Т    | ребования                                                           | 5        |
|    | 3.1. | . Требования к квалификации специалиста                             | 5        |
|    | 3.2. | . Требования к компьютеру пользователя                              | 5        |
|    | 3.3. | . Требования к программному обеспечению                             | 5        |
|    | 3.4. | . Перечень эксплуатационной документации, с которой необходимо озна | комиться |
|    | пол  | ьзователю                                                           | 6        |
| 4. | A    | Авторизация в системе                                               | 7        |
| 5. | Γ    | отовность к оказанию услуги                                         | 8        |
| 6. | 3    | акреплённые территории                                              | 12       |
| 7. | C    | Эчередь заявлений                                                   | 13       |
| 8. | A    | Архив заявлений                                                     | 15       |
| 9. | К    | -<br>Слассы                                                         | 16       |
| 10 |      | Работа с заявлениями                                                | 16       |
| 11 |      | Приказы                                                             | 22       |
| 12 | •    | Внесение заявления от родителей (законных представителей) ребенка   | 25       |

# 1. Термины и определения

| Термин               | Определение                                             |
|----------------------|---------------------------------------------------------|
| Авторизация          | Ввод логина и пароля в форме авторизации                |
| ВИС                  | Внешняя информационная система                          |
| ЕРИСОКО              | Единая региональная информационная система образования  |
|                      | Кировской области                                       |
| Подсистема подача    | Подсистема «Подача заявления в общеобразовательные      |
| заявления в          | организации» Единой региональной информационной системы |
| общеобразовательные  | образования Кировской области                           |
| организации, Система |                                                         |
| МОУО                 | Муниципальные органы управления образованием            |
| 00                   | Образовательная организация                             |
| ПК                   | Персональный компьютер                                  |

#### 2. Введение

Информационная подсистема «Подача заявления в общеобразовательные организации» (далее - Система) является одной из подсистем единой региональной информационной системы образования Кировской области (ЕРИСОКО).

Подсистема «Подача заявлений в ОО» (далее - Подсистема) предназначена для автоматизации процессов комплектования образовательной организации и обработки заявлений на зачисление в ОО, поступающих в электронной форме.

Подсистема используется сотрудниками образовательных организаций для привязки организаций к образовательной территории, обработки заявлений на зачисление в ОО, уведомления заявителей о ходе рассмотрения заявления, формирования приказов на зачисление в образовательную организацию.

Для доступа в Подсистему необходимо перейти по адресу <u>https://statements.43edu.ru</u>

### 3. Требования

В данном разделе приводится список требований, которые должны быть выполнены перед работой с Системой.

### 3.1. Требования к квалификации специалиста

Для успешной работы с Системой необходимо иметь навыки работы с ПК и изучить Руководство пользователя, уметь запускать программы в операционной системе Microsoft<sup>®</sup> Windows или Linux.

### 3.2. Требования к компьютеру пользователя

- ЦПУ: частота не менее 2.5 GHz, количество ядер не менее 2-х;
- Оперативная память: 2 Гб и более;
- **Монитор**: разрешением не менее 1024×768;
- Клавиатура;
- Манипулятор типа «мышь».

### 3.3. Требования к программному обеспечению

В данном разделе содержится информация о программном обеспечении, которое должно быть установлено и находиться в рабочем состоянии на компьютерах, где осуществляется работа с Системой.

На компьютере пользователя должно быть установлено следующее программное обеспечение:

- Операционная система Microsoft<sup>®</sup> Windows 7, Microsoft<sup>®</sup> Windows 8, Microsoft<sup>®</sup> Windows 10 либо ОС семейства Linux (например, ALT Linux 5.0 Школьный и выше);
- Браузер с доступом в сеть Интернет: Mozilla Firefox, Google Chrome, Яндекс.Браузер или Opera последних версий;
- Microsoft<sup>®</sup> Office Excel или OpenOffice.org Calc (http://www.openoffice.org/ru/).

# 3.4. Перечень эксплуатационной документации, с которой необходимо ознакомиться

# пользователю

Для использования Подсистемы пользователь должен ознакомиться с настоящим руководством.

### 4. Авторизация в системе

Для авторизации в Системе перейдите на сайт <u>https://statements.43edu.ru</u>, нажмите на кнопку «Войти через 43EDU.RU» или введите логин в формате SCH\*, где \* – это код образовательной организации, и пароль образовательной организации в соответствующие поля, после чего нажмите на кнопку «Войти» (Рисунок 1).

| Войти через 43EDU.RU<br>Логин<br>Пароль | Заявления в ОО |                      |
|-----------------------------------------|----------------|----------------------|
| Логин<br>Пароль                         |                | Войти через 43EDU.RU |
| Пароль                                  |                | Логин                |
| Войти                                   |                | Пароль               |
|                                         |                | Войти                |

Рисунок 1 – Вход на сайт подачи заявок

Если пользователь выбирает авторизацию через 43EDU.RU, он будет переадресован на страницу авторизации, где также потребуется ввод логина в формате SCH\*, где \* – это код образовательной организации, и пароля образовательной организации в соответствующие поля, нажмите на кнопку «Войти» (Рисунок 2).

| passport.43edu.ru |                     | Электронный паспорт         |  |
|-------------------|---------------------|-----------------------------|--|
|                   | Электронный паспорт |                             |  |
|                   |                     | Логин:                      |  |
|                   |                     | Логин, СНИЛС или Email SCH* |  |
|                   |                     | Пароль:                     |  |
|                   |                     | Пароль                      |  |
|                   |                     | Забыли пароль?              |  |
|                   |                     | Войти                       |  |
|                   |                     | Вход через портал госуслуг  |  |
|                   |                     |                             |  |
|                   |                     |                             |  |
|                   |                     |                             |  |

Рисунок 2 – Заполнение формы авторизации

#### 5. Готовность к оказанию услуги

3)

В верхней строке меню выберите вкладку «Готовность к оказанию услуги». (Рисунок

| Заявления в ОО Готовность к оказанию услуги Классы Приказы Закреплённые территории Очередь заявлений Архив заявлений Выйти |
|----------------------------------------------------------------------------------------------------|
| ФИО ответственного за прием заявлений *                                                                                    |
|                                                                                                    |
| Телефон ответственного за прием заявлений *                                                                                |
|                                                                                                    |
| Прочие контактные данные ответственного за прием заявлений                                                                 |
|                                                                                                    |
| Указываются телефоны, еглаїї, факс и др. ответственного лица                                                               |
| Ссылка на документ о закреплении территорий                                                                                |
|                                                                                                    |
| Ссылка на документ о закреплении территории с официального саита ОО                                                        |
| Ссылка на правила приема в ОО                                                                                              |
| Ссылка на раздел официального сайта с правилами приема в образовательную организацию                                       |
| Информация о наличии свободных мест для приема детей                                                                       |
|                                                                                                    |
| Ссылка на раздел официального сайта ОО с информацией о наличии свободных мест для приема детей                             |
| Agpec                                                                                                    |
| Начните ввод адреса с населенного пункта, улицы и номера дома, например: Орёл, Ленина, 1                                   |
|                                                                                                    |
| Адрес главного корпуса по ФИАС                                                                                             |
| Готовность к приёму заявлений в эл.виде                                                                                    |
| По закреплённым территориям (волна 1)                                                                                      |
| Независимо от регистрации (волна 2)                                                                                        |
| 🛛 Переводы                                                                                                    |
| 🛛 Возможность записи в первые классы                                                                                       |
| Возможность записи в средние классы                                                                                        |

Рисунок 3 – Готовность к оказанию услуги

Заполните поля электронной формы, указав ФИО и контактные данные специалиста, ответственного за организацию приёма заявлений, ссылки на документ о закреплении территории и правила приёма в образовательную организацию, размещённые на официальном сайте Вашей организации, а также раздел сайта с информацией о наличии свободных мест для приёма заявлений.

Обратите внимание на обязательность заполнения поля «Адрес». Данное поле заполняется в следующем формате (Рисунок 4):

- Введите первые 2 буквы названия области (Киро) и, когда название области (Кировская область) появится в открывшемся списке, выберите регион;
- 2) поставьте «запятую» и нажмите «пробел»;

- введите первые 2 буквы названия района (если территория относится к району) или города и, когда нужное название появится в открывшемся списке, выберите его;
- 4) поставьте «запятую» и нажмите «пробел»;
- 5) введите первые 2 буквы названия улицы (переулка, проспекта) и, когда нужное название появится в открывшемся списке, выберите его (Примечание: улица не обязательна к заполнению, если в адресе её нет);
- 6) поставьте «запятую» и нажмите «пробел»;
- введите номер дома и, когда нужный номер появится в открывшемся списке, выберите его (Примечание: дом не обязателен к заполнению, если в адресе его нет).

| Адрес |                                                  |  |  |
|-------|--------------------------------------------------|--|--|
|       | Кировская область обл, Киров г, Советская ул, 15 |  |  |
|       | Кировская область обл, Киров г, Советская ул, 15 |  |  |

### Рисунок 4 – Поле «Адрес»

Обязательно проставьте галочки, показывающие в какие классы есть возможность записи в Вашей образовательной организации, и, если есть запись в первые классы, то внесите дату и время начала и окончания записи, отметьте возможность приёма заявлений в 1 волну (заявления, которые принимаются в зависимости от места проживания и регистрации ребёнка). Если школа отметила закреплённую территорию, которая совпадает с адресом регистрации ученика, то такие заявления принимаются в 1 волну, во 2 волну принимаются заявления вне зависимости от регистрации. (Рисунок 5).

| Готовность к приёму заявлений в эл.виде      | - |
|----------------------------------------------|---|
| По закреплённым территориям (волна 1)        |   |
| Независимо от регистрации (волна 2)          |   |
| 🗹 Переводы                                   |   |
| Возможность записи в первые классы           |   |
| Возможность записи в средние классы          |   |
| Возможность записи в старшие классы          |   |
| Дата и время начала записи в первый класс    |   |
| 01.03.2024 09:00                             |   |
| Дата и время окончания записи в первый класс |   |
| 30.06.2024 18:00                             |   |
|                                              |   |
| Свободные места (зачисления)                 |   |
| 1-ый класс *                                 |   |
| 20                                           |   |

# Рисунок 5 – Запись в классы

Также необходимо заполнить информацию о наличии свободных мест в образовательной организации для приёма заявлений на зачисление в 1 и 10 классы, а также информацию о наличии свободных мест по параллелям для возможности перевода учеников из других образовательных организаций в рамках региона и текущего учебного года. (Рисунок 6).

| Свободные места (зачисления) |   |
|------------------------------|---|
| 1-ый класс *                 |   |
|                              | ٥ |
| 10-й класс *                 |   |
|                              | ٥ |
|                              |   |
| Свободные места (переводы)   |   |
| 1-ый класс *                 |   |
|                              | ٥ |
| 2-ой класс *                 |   |
|                              | ٥ |
| 3-ий класс *                 |   |
|                              | ٥ |
| 4-ый класс *                 |   |
|                              | ٥ |
| 5-ый класс *                 |   |
|                              | 0 |
| 6-ой класс *                 |   |
|                              | × |
| /-ои класс *                 |   |
|                              | > |

Рисунок 6 – Заполнение информации о наличии свободных мест

Для завершения заполнения формы, нажмите на нажмите кнопку «Сохранить».

#### 6. Закреплённые территории

Для внесения информации о закреплённых за образовательной организацией территориях в верхнем меню выберите раздел «Закреплённые территории» и нажмите «Добавить» (Рисунок 7).

| Заявления в ОС | О Готовность к оказанию услуги Классы Приказы Закреплённые территории Очередь заявлений Архив заявлений Выйти |          |
|----------------|----------------------------------------------------------------------------------------------------|----------|
|                | + Добавить                                                                                                    |          |
| н              | Таименование                                                                                                  | Действия |
|                |                                                                                                    | Ĩ        |
|                |                                                                                                    |          |

Рисунок 7 – Закреплённые территории

Далее внесите информацию о зданиях. Обратите внимание, что заполнять поле необходимо в следующем формате:

- Введите первые 2 буквы названия области (Киро) и, когда название области (Кировская область) (Рисунок 8) появится в открывшемся списке, выберите его;
- 2) поставьте «запятую» и нажмите «пробел»;
- введите первые 2 буквы названия района (если территория относится к району) или города и, когда нужное название появится в открывшемся списке, выберите его;
- 4) поставьте «запятую» и нажмите «пробел»;
- 5) введите первые 2 буквы названия улицы (переулка, проспекта) и, когда нужное название появится в открывшемся списке, выберите его (Примечание: улица не обязательна к заполнению, если в адресе её нет);
- 6) поставьте «запятую» и нажмите «пробел»;
- введите номер дома и, когда нужный номер появится в открывшемся списке, выберите его (Примечание: дом не обязателен к заполнению, если в адресе его нет).

Таким образом необходимо внести каждый адрес, относящийся к закреплённой территории.

| Ваполнеі<br>Введите адрес | ние информации о зданиях                                                                                    |
|---------------------------|----------------------------------------------------------------------------------------------------|
| Вводить необход           | имо в формате "Область, город/район, населённый пункт, улица, дом" (улица, дом не обязательны к заполнению) |
| Кировская област          | обл, Киров г, Советская ул, 4                                                                               |
| Кировская область об      | л, Киров г, Советская ул, 4                                                                                 |
| Кировская область об      | л, Киров г, Советская ул, 4А                                                                                |
| Кировская область об      | л, Киров г, Советская ул, 41                                                                                |
| Кировская область об      | л, Киров г, Советская ул, 415                                                                               |
| Кировская область об      | л, Киров г, Советская ул, 48т                                                                               |
| Кировская область об      | л, Киров г, Советская ул, 49                                                                                |
| Кировская область об      | л, Киров г, Советская ул, 49а                                                                               |
| Кировская область об      | л, Киров г, Советская ул, 496                                                                               |

Рисунок 8 – Заполнение информации о зданиях

#### 7. Очередь заявлений

Раздел «Очередь заявлений» содержит список всех заявлений, которые ещё не были зачислены, ещё не прошли проверку документов или запроса дополнительной информации. В данной картотеке содержатся как заявления, поданные с портала Госуслуг, так и заявления, поданные/внесённые через региональную форму на зачисление в 1 и 10 класс.

Очередь заявлений выстраивается по нескольким критериям:

- по наличию внеочередной льготы;

- по наличию первоочередной льготы;

- по наличию преимущественного права.

Заявления, имеющие льготу, стоят первыми в списке и имеют преимущество при зачислении.

| <b>Q</b> Стат | /c \$                                            | Тип заявления 🕈 | •                   |                        |                                          |       |                         |                             |                              |          |
|---------------|--------------------------------------------------|-----------------|---------------------|------------------------|------------------------------------------|-------|-------------------------|-----------------------------|------------------------------|----------|
| Расширен      | Расширенный фильтр 🛓 Выгрузить очередь заявлений |                 |                     |                        |                                          |       |                         |                             |                              |          |
| Позиция       | №<br>заявления                                   | № ЕПГУ          | Статус              | Дата и время<br>подачи | ФИО ребенка                              | Класс | Тип подачи              | внеочередн<br>Код<br>льготи | ОС ПРАВО<br>Брат /<br>Сестра |          |
| 1             | 101                                              |                 | Проверка документов | 02.04.2025             | the state of states                      | 1     | Подано через ЕПГУ       | вп                          | Нет                          | Q        |
| 2             | 100                                              |                 | Проверка документов | 01.04.2025             | has see to describe                      | 1     | Подано<br>пользователем | первоочере                  | да<br>дное право             | Q        |
| 3             | 100                                              | 100             | Проверка документов | 01.04.2025             | the state of the state of the            | 1     | Подано через ЕПГУ       | пп                          | Нет                          | Q        |
| 4             | 100                                              |                 | Проверка документов | 01.04.2025             | No. 2010/00/00                           | 1     | Подано через ЕПГУ       | пп                          | Нет                          | Q        |
| 5             | 100                                              | -               | Проверка документов | 01.04.2025             | (1,1,2,2,2,2,2,2,2,2,2,2,2,2,2,2,2,2,2,2 | 1     | Подано через ЕПГУ       | пп                          | Нет                          | Q        |
| 6             | 100                                              |                 | Проверка документов | 01.04.2025             | •                                        | 1     | Подано через ЕПГУ       | пп                          | Нет                          | <b>Q</b> |
| 7             | 100                                              |                 | Проверка документов | 01.04.2025             |                                          | 1     | Подано через ЕПГУ       |                             | Да                           | Q        |
| 8             | 100                                              |                 | Проверка документов | 01.04.2025             | 1                                        | 1     | Подано через ЕПГУ       |                             | Да                           | Q        |

Рисунок 9 – Очередь заявлений

Если необходимо отфильтровать очередь только по наличию льготы, следует перейти в параметры расширенного фильтра и установить значение «есть преимущественное право». Расширенный фильтр также даёт право отсортировать заявления по номеру, ФИО заявителя, ФИО ребёнка, адресу прописки.

|   |                        |            | _ |
|---|------------------------|------------|---|
|   | Расширанный фильто     |            |   |
|   | Расширенный фильтр     |            |   |
|   | № заявления            |            |   |
|   |                        |            |   |
|   | N6 EULÀ                |            |   |
|   |                        |            |   |
|   | ФИО заявителя          |            |   |
|   |                        |            |   |
|   | ФИО ребенка            |            |   |
|   |                        |            |   |
|   | Адрес прописки ребенка |            |   |
|   |                        |            |   |
|   | Лата полаци от по      |            |   |
|   |                        |            | - |
|   | дд.мм.rrrr             | дд.мм.rrrr |   |
|   | Тип подачи 🗢           |            |   |
|   | Льгота                 |            |   |
|   |                        |            |   |
|   | Класс                  |            |   |
| 7 |                        |            |   |
|   |                        |            |   |
|   |                        |            |   |

### Рисунок 10 – Преимущественное право

После очереди заявлений с наличием льготы, следуют заявления с дополнительным признаком – наличием брата, или сестры, которые посещают выбранную организацию, что также даёт преимущественное право на зачисление.

| <b>Q</b> Стату | c 🗘 T          | Гип заявления 🕈 | :                                     |                        |                    |       |                      |               |                  |   |
|----------------|----------------|-----------------|---------------------------------------|------------------------|--------------------|-------|----------------------|---------------|------------------|---|
| Расширенн      | ый фильтр      | 🛓 Выгрузить оче | ередь заявлений                       |                        |                    |       |                      |               |                  |   |
| Позиция        | №<br>заявления | № ЕПГУ          | Статус                                | Дата и время<br>подачи | ФИО ребенка        | Класс | Тип подачи           | Код<br>льготы | Брат /<br>Сестра |   |
| 1              | 1001           |                 | Дополнительная информация<br>получена | 01.04.20               | loss of the design |       | Подано через<br>ЕПГУ | вп            | Нет              | Q |
| 2              | 1001           |                 | Проверка документов                   | 01.04.20               |                    |       | Подано через<br>ЕПГУ | вп            | Нет              | Q |
| 3              | 1002           |                 | Проверка документов                   | 01.04.20<br>12:01:31   |                    |       | Подано через<br>ЕПГУ | вп            | Нет              | Q |
| 4              | 1000           |                 | Проверка документов                   | 01.04.20<br>00:00:01   |                    |       | Подано через<br>ЕПГУ | nn            | Нет              | Q |
| 5              | 1001           |                 | Дополнительная информация<br>получена | 01.04.20<br>01:31:02   |                    |       | Подано через<br>ЕПГУ | nn            | Нет              | Q |
| 6              | 1001           |                 | Проверка документов                   | 01.04.20<br>07:25:06   |                    |       | Подано через<br>ЕПГУ | nn            | Нет              | Q |
| 7              | 1001           |                 | Проверка документов                   | 01.04.20               |                    |       | Подано через<br>ЕПГУ | $\rightarrow$ | Да               | ٩ |
| 8              | 1001           |                 | Проверка документов                   | 01.04.20               | loss los los a     |       | Подано через<br>ЕПГУ |               | Да               | Q |

Рисунок 11 – Наличие брата или сестры

Далее, в общей очереди заявлений, следуют заявления, которые были поданы ранее остальных, то есть, очередь выстраивается по дате и времени подачи.

ВНИМАНИЕ! Если время подачи разных заявлений полностью совпадает, первоочередное преимущество получает заявление с ФИО ребёнка в алфавитном порядке.

|    |      | nony tena                        |            |       |                      |     |    |
|----|------|----------------------------------|------------|-------|----------------------|-----|----|
| 31 | 1003 | Запрос дополнительной информации | И          | 1     | Подано через<br>ЕПГУ | Да  | Q  |
| 32 | 1000 | <br>Проверка документов          | 01.04.2025 | <br>1 | Подано через<br>ЕПГУ | Нет | QØ |
| 33 | 1000 | Дополнительная информация        | 01.04.2025 | 1     | Подано через<br>ЕПГУ | Нет | Q  |

Рисунок 12 – Дата подачи заявления

При необходимости, пользователю Системы доступна выгрузка очереди заявлений в формате xls.

| ения в ОО Гот      | овность к оказани | но услуги Класс | сы Приказы Закреплённые | территории Очередь заявле | ний Архив заявлений Выйти |       |            |            |               |   |
|--------------------|-------------------|-----------------|-------------------------|---------------------------|---------------------------|-------|------------|------------|---------------|---|
| <b>Q</b> Статус    | ≎ Тип з           | заявления 🗢     |                         |                           |                           |       |            |            |               |   |
| Расширенный фильтр |                   |                 |                         |                           |                           |       |            |            |               |   |
| Позиция            | № заявления       | № ЕПГУ          | Статус                  | Дата и время подачи       | ФИО ребенка               | Класс | Тип подачи | Код льготы | Брат / Сестра |   |
| 1                  |                   |                 |                         |                           |                           |       |            |            | Нет           | ٩ |
| 2                  | -                 |                 |                         |                           |                           |       |            |            | Да            | ٩ |
| 3                  |                   |                 |                         |                           |                           |       |            |            | Да            | ٩ |
|                    |                   |                 |                         |                           |                           |       |            |            |               |   |

Рисунок 13 – Выгрузка очереди заявлений

### 8. Архив заявлений

Данный раздел содержит список всех заявлений предыдущих лет со статусом отмены или оказанием услуги.

В данный раздел не попадают заявления текущего и следующего учебного года. Заявления предыдущих лет возможно только просматривать, или распечатать.

Для просмотра архивного заявления необходимо воспользоваться значком <

При необходимости печати заявлений предыдущих лет, в режиме просмотра необходимо воспользоваться «печатной формой заявления».

| Просмотр заявления                              |                    |                           |
|-------------------------------------------------|--------------------|---------------------------|
| 🛓 Печатная форма                                |                    |                           |
| Информация о заявлении ЕПГУ                     |                    |                           |
| Идентификатор                                   |                    |                           |
| Дата статуса                                    |                    |                           |
| Дата отправки заявления                         |                    |                           |
| Комментарий к статусу                           | Зачислен в 1 класс |                           |
| РПГУ<br>Регистрационный номер в ОО              |                    |                           |
| Статус заявления (РИС)                          |                    | Издан приказ о зачислении |
| Заявление родителя (законного представителя)    |                    | Нет                       |
| Свидетельство о рождении (Документ УЛ ребенка   | )                  | Нет                       |
| Копия свидетельства о регистрации               |                    | Нет                       |
| Копия паспорта родителя (законного представител | ля)                | Нет                       |
| Иные документы                                  |                    |                           |
| Приказ                                          |                    |                           |
| Параллель                                       |                    |                           |
| Класс для зачисления                            |                    |                           |
|                                                 |                    |                           |

Рисунок 14 – Печатная форма заявления

### 9. Классы

Для внесения информации по классам в верхнем меню выберите раздел «Классы». В этом разделе содержится информация по классам Вашей организации.

Первые и десятые классы, в которые будет происходить зачисление на следующий учебный год, необходимо добавить для формирования приказов о зачислении. Для этого нажмите «Добавить класс» (Рисунок 15).

| Заявления в | ОО Готовность к оказанию услуги Классы Прика | азы Закреплённые территории | <ul> <li>Очередь заявлений Архив заявлений В</li> </ul> | ыйти                |                        |          |
|-------------|----------------------------------------------|-----------------------------|---------------------------------------------------------|---------------------|------------------------|----------|
|             | + Добавить класс                             |                             |                                                         |                     |                        |          |
|             | Учебный год                                  | Параллель                   | Буква (А, Б, В,)                                        | Профиль класса      | Прием заявлений закрыт | Действия |
|             | 2025-2026 учебный год                        | 1                           | Α                                                       | Общеобразовательный | Нет                    | Q        |
|             |                                              |                             |                                                         |                     |                        | Q        |

Рисунок 15 – Добавление класса

Заполните поля формы «Заполнение информации по классам» и нажмите «Сохранить» (Рисунок 16).

| Заполнение информации о классах<br><sup>Учебный год</sup>                      | _ |
|--------------------------------------------------------------------------------|---|
| 2025-2026 уинбный год                                                          | ~ |
| Параллель                                                                      |   |
| 1                                                                              | ~ |
| Буказ (А, Б, В,)                                                               |   |
| Не выбрано                                                                     | ~ |
| Если сласс ни иннет букви (авкричев, одни 4 сласс) - букву указывать не сладит | _ |
| Профиль класса                                                                 |   |
| Не выбрано                                                                     |   |
| Прием заявлений закрыт                                                         |   |
| Ecrypaers                                                                      |   |

Рисунок 16 – Заполнение информации по классам

Добавленный 1 класс появится в разделе «Классы». Информацию о нём можно просматривать и редактировать (Рисунок 17).

| Заявления в | ОО Готовность к оказанию услуги Классы Прика: | зы Закреплённые территории | Очередь заявлений Архив заявлений В | มห้าห               | <b>I</b> DOCMOTD       | редактирование |
|-------------|-----------------------------------------------|----------------------------|-------------------------------------|---------------------|------------------------|----------------|
|             | + Добавить класс                              | просмотр                   |                                     |                     |                        |                |
|             | Учебный год                                   | Параллель                  | Буква (А, Б, В,)                    | Профиль класса      | Прием заявлений закрыт | Действия       |
|             | 2025-2026 учебный год                         | 1                          | A                                   | Общеобразовательный | Her                    |                |

Рисунок 17 – Классы

**Примечание:** Для добавления доступны только классы будущего учебного года, классы текущего учебного года формируются по данным подсистемы «Открытая школа» в результате автоматической синхронизации данных.

### 10. Работа с заявлениями

В системе есть несколько способов подачи заявлений:

1 – через региональную форму (заявления, поданные через РИС <u>https://statements.43edu.ru/</u>);

2 – заявления, поданные родителем лично в образовательную организацию на бумажном носителе;

3 – заявления, поданные родителем через форму подачи портала Госуслуг.

Для добавления бумажного заявления необходимо воспользоваться функцией «Подать заявление», после чего откроется форма на зачисление. (Рисунок 18)

| Заявления | вОО    | Готовность к | оказанию услуги | Классы Приказ   | ы Закреплённые территории Вы | йти                  |
|-----------|--------|--------------|-----------------|-----------------|------------------------------|----------------------|
| (         | 🕂 Пода | ть заявление | Заявления пода  | анные через РИС | Заявления поступившие с ЕПГУ | 🛃 Выгрузка заявлений |
|           | Заявле | ний пока нет |                 |                 |                              |                      |
|           |        |              |                 |                 |                              |                      |
|           |        |              |                 |                 |                              |                      |

Рисунок 18 – Внесение заявления, поданного на бумажном носителе

Форма заявления РИС представляет собой карточку, доступную для заполнения. Карточка содержит список как обязательных полей, отмеченных красной звёздочкой, так и выбор из справочников и возможного ручного ввода текста. (Рисунок 19)

| ип заявления                                                                          |                  |                                                               |              |          |               |
|---------------------------------------------------------------------------------------|------------------|---------------------------------------------------------------|--------------|----------|---------------|
|                                                                                       |                  |                                                               |              |          |               |
| ля зачисления в первые классы следующе<br>Зачисление ребёнка в первый класс           | го учебного года |                                                               |              |          | тип заявления |
|                                                                                       |                  |                                                               |              |          |               |
| нформация о заявителе                                                                 |                  |                                                               |              |          |               |
| ип заявителя                                                                          |                  |                                                               |              |          |               |
| Родитель                                                                              |                  |                                                               |              |          |               |
| **                                                                                    |                  |                                                               |              |          |               |
| Іерсональные данные з                                                                 | аявителя         |                                                               |              |          |               |
| анилия*<br>Фамилия*                                                                   | аявителя         | Имя*                                                          |              | Отчество |               |
| ерсональные данные з<br>Фамилия*                                                      | аявителя         | Имя*                                                          |              | Отчество |               |
| ерсональные данные з<br>Фамилия*<br>Дата рождения*                                    | аявителя         | Имя*                                                          |              | Отчество |               |
| ерсональные данные з<br>Фамилия*<br>Дата рождения*<br>да.ммттт                        | аявителя         | Имя*<br>Гражданство*<br>Гражданин Российск                    | ой Федерации | Отчество |               |
| амилия*<br>Дата рождения*<br>дата сождения*<br>дата сождения*<br>да.тмл.гггг<br>снилс | аявителя         | Имя*<br>Гражданство*<br>Гражданин Российск<br>Пол*            | ой Федерации | Отчество |               |
| амилия*<br>Дата рождения*<br>дата сождения*<br>да.мм.гттт<br>снилс                    | аявителя         | Имя"<br>Гражданство"<br>Гражданин Российсн<br>Пол*<br>О М О Ж | ой Федерации | Отчество |               |

| -                     |                                      |                                |                      |   |
|-----------------------|--------------------------------------|--------------------------------|----------------------|---|
| Паспорт гражданина Ро | ссийской Федерации                   |                                |                      | ~ |
| Серия*                |                                      | Номер*                         | Дата выдачи <b>*</b> |   |
|                       |                                      |                                | дд.мм.гггг           |   |
| Кем выдан*            |                                      |                                |                      |   |
|                       |                                      |                                |                      |   |
| Алрес                 |                                      |                                |                      |   |
| Тип регистрации*      |                                      |                                |                      |   |
| ○ Временная ○ Постоян | ная                                  |                                |                      |   |
|                       |                                      |                                |                      |   |
| Начните ввод адреса с | населенного пункта, улицы и номера д | ома, например: Орёл, Ленина, 1 |                      |   |
| □Другой регион        | Адрес регистрации                    |                                |                      |   |
|                       | Укажите адрес полностью              |                                |                      |   |
|                       | Адрес проживания                     |                                |                      |   |
| □Другой регион        |                                      |                                |                      |   |
| □Другой регион        | Укажите адрес полностью              |                                |                      |   |
| □Другой регион        | Укажите адрес полностью              |                                |                      |   |
| □Другой регион        | Укажите адрес полностью              |                                |                      |   |

Рисунок 19 – Региональная форма заявления

Форма подачи заявлений даёт возможность выбрать имеющуюся льготу, а также отметить преимущественное право на зачисление (когда в семье есть другой ребёнок, который ходит в выбранную образовательную организацию). (Рисунок 20)

| Фамилия*       | Имя*                     | Отчеств   |
|----------------|--------------------------|-----------|
|                |                          |           |
| Дата рождения* | Гражданство*             |           |
| дд.мм.гггг     | 🗖 Гражданин Российской Ф | Оедерации |
| СНИЛС          | Пол*                     |           |
|                | ом ож                    |           |
| ьгота          |                          |           |
| Без льгот      |                          |           |
|                |                          |           |

Рисунок 20 – Льготные условия по зачислению в ОО

После сохранения нового заявления, регистрационный номер ему присваивается автоматически.

Заявления, поданные родителями через портал Госуслуг, будут находиться в соседней картотеке «Заявления, поступившие с ЕПГУ».

Для просмотра заявлений, поданных в Вашу организацию, выберите в верхнем меню «Заявления в ОО».

Новые заявления, которые поступили в ОО, имеют статус «Проверка документов» (Рисунок 21), их можно просматривать, редактировать, принимать решение о зачислении, запрашивать дополнительную информацию или отклонять (Рисунок 22).

| 10 | 01.04.2025<br>20:23:54.305 | Муниципальное бюджетное общеобразовательное учреждение | Зачисление ребенка в 1-й класс | Проверка документов | <b>Q</b> |
|----|----------------------------|--------------------------------------------------------|--------------------------------|---------------------|----------|
|    |                            |                                                        |                                |                     |          |

Рисунок 21 – Заявления в ОО

| Просмотр заявления                                |                                     |                     |
|---------------------------------------------------|-------------------------------------|---------------------|
| Печатная форма           Отозвать заявление       |                                     |                     |
| Принять решение о зачислении                      |                                     |                     |
| Принять решение о зачислении                      | Запросить дополнительную информацию | Отклонить           |
|                                                   |                                     |                     |
| Информация о заявлении ЕПГУ                       |                                     |                     |
| Идентификатор                                     |                                     |                     |
| Дата статуса                                      |                                     |                     |
| Дата отправки заявления                           |                                     |                     |
| Комментарий к статусу                             | Проверка документов                 |                     |
| рпгу                                              |                                     |                     |
| Регистрационный номер в ОО                        |                                     |                     |
| Статус заявления (РИС)                            |                                     | Проверка документов |
| Заявление родителя (законного представителя)      |                                     | Нет                 |
| Свидетельство о рождении (Документ УЛ ребенка)    |                                     | Нет                 |
| Копия свидетельства о регистрации                 |                                     | Нет                 |
| Копия паспорта родителя (законного представителя) |                                     | Нет                 |

Заявление можно также распечатать.

Рисунок 22 – Просмотр заявления

Заявления, которые вносятся оператором ОО через картотеку «Заявления, поданные через РИС», до этапа проверки документов необходимо дополнительно подтвердить.

| Тросмотр заявл                | ения                              |
|-------------------------------|-----------------------------------|
| 🛓 Печатная форма              |                                   |
| 🕼 Изменить заявление          |                                   |
| Необходимо подтвердить заявле | ние                               |
| Подтвердить                   |                                   |
|                               |                                   |
| Материалы заявления           |                                   |
| Файлы не загружены            |                                   |
|                               |                                   |
| Информация о заявлении        |                                   |
| Регистрационный номер         |                                   |
| Дата подачи                   |                                   |
| Тип заявления                 | Зачисление ребёнка в первый класс |
| Статус                        | Черновик                          |
| Комментарий к статусу         |                                   |
|                               |                                   |

Рисунок 23 – Подтверждение заявления, внесённого через РИС

На этапе «проверки документов» необходимо указать комментарий к статусу, который поступит к родителю, приглашая его на приём с документами, например:

| (азь- | Проверка документов                                                                           | ×  |
|-------|-----------------------------------------------------------------------------------------------|----|
|       | Комментарий к статусу*                                                                        |    |
|       | Ожидаем вас на прием с документами 09.04. 2025 в 10.00 в кабинете 32 по адресу: Советская, 10 |    |
|       |                                                                                               |    |
|       | Отправить Отме                                                                                | на |

Рисунок 24 – Приглашение на прием

После этого заявитель должен посетить Вашу организацию очно, предоставить заявление о зачислении и копии необходимых документов. На данном же этапе, при необходимости можно запросить дополнительную информацию у родителя.

После того, как были получены копии оригиналов документов к заявлению, после очного визита заявителя в организацию, ответственный сотрудник организации может отклонить заявление или подтвердить возможность зачисления в организацию, нажав на кнопку «Принять решение о зачислении».

| Материалы заявления      |                                                                                               |
|--------------------------|-----------------------------------------------------------------------------------------------|
| Файлы не загружены       |                                                                                               |
|                          |                                                                                               |
| Подтверждение заявления  |                                                                                               |
| Принять решение о за     | ачислении Запросить информацию Отклонить                                                      |
|                          |                                                                                               |
| Информация о заявлении   |                                                                                               |
| Регистрационный номер    | × 100;                                                                                        |
| Дата подачи              |                                                                                               |
| Тип заявления            | Зачисление ребёнка в первый класс                                                             |
| Статус                   | Проверка документов                                                                           |
| Комментарий к статусу    | Ожидаем вас на прием с документами 09.04. 2025 в 10.00 в кабинете 32 по адресу: Советская, 10 |
| Источник записи          | sch                                                                                           |
|                          |                                                                                               |
| Информация о организации |                                                                                               |
| Муниципалитет            |                                                                                               |

Рисунок 25 – Принятие решения о зачислении

После принятия решения о зачислении в открывшейся форме «Документы, принятые совместно с заявлением» проставьте галочки напротив принятых документов, перечислите иные документы и напишите комментарий. (Рисунок 26)

**Обратите внимание**, что перечислять иные документы необходимо по принципу: каждый документ с новой строки.

Затем нажмите «Отправить».

| , Печатная форма |                                                                   |          |
|------------------|-------------------------------------------------------------------|----------|
|                  | Описание                                                          | Действия |
| Материалы зая    | Заявление родителя (законного представителя)                      |          |
| Файлы не загрух  | Копия св-ва о рождении (документ удостоверяюший личность ребенка) |          |
|                  | Копия свидетельства о регистрации по месту жительства             |          |
|                  | Копия паспорта родителя (законного представителя)                 |          |
|                  |                                                                   |          |
| тодтверждени     | Иные документы                                                    |          |
|                  | Медицинская справка                                               |          |
|                  | Фотография ребенка                                                |          |
| Информация с     |                                                                   |          |
| Регистрационный  |                                                                   |          |
| Дата подачи      |                                                                   |          |
| Тип заявления    |                                                                   |          |
| Статус           | комментарии к статусу"                                            |          |
| Комментарий к ст | Документы приняты                                                 |          |
| Источник записи  |                                                                   |          |
|                  |                                                                   |          |
|                  |                                                                   |          |
| Информация с     |                                                                   |          |
| Муниципалитет    |                                                                   |          |
| Общеобразовател  |                                                                   | Отмена   |

Рисунок 26 – Документы, принятые совместно с заявлением

После этого заявление будет иметь статус «Принято решение о зачислении».

Такое заявление можно внести в приказ о зачислении и распределить в класс. (Рисунок 27)

| • Подать з<br>Стату | заявление Заявления п<br>rc ÷ Тип заявле | юданные через РИС Заявления поступи<br>ния •                                                                    | вшие с ЕПГУ 🛃 В | іыгрузка заявлений |                                |                              |          |
|---------------------|------------------------------------------|----------------------------------------------------------------------------------------------------|-----------------|--------------------|--------------------------------|------------------------------|----------|
| Заявле              | ения поданные ч                          | ерез РИС                                                                                                    | Парадлель       | Специализация      | Тип заявления                  | Статис                       | Лействия |
| 14                  | дин подачи                               |                                                                                                    | паралель        | chequinnaquin      | Зачисление ребенка в 1-й класс | Издан приказ о зачислении    | Q        |
| 14                  |                                          | in the second second                                                                                            |                 | in the second      | Зачисление ребенка в 1-й класс | Издан приказ о зачислении    | ٩        |
| 14                  |                                          |                                                                                                    |                 |                    | Зачисление ребенка в 1-й класс | Отменено                     | ٩        |
| 13                  |                                          | instant and a second                                                                                            |                 | in the second      | Зачисление ребенка в 1-й класс | Издан приказ о зачислении    | ٩        |
| 100                 |                                          | the second second second second second second second second second second second second second second second se |                 |                    | Зачисление ребенка в 1-й класс | Принято решение о зачислении | ٩        |

Рисунок 27 – Принято решение о зачислении

# 11. Приказы

Для добавления приказа о зачислении выберите в верхнем меню вкладку «Приказы» и нажмите «Добавить приказ» (Рисунок 28).

| Заявления | вОО     | Готовность к оказанию услу | ги Классы <b>Приказы</b> | Закреплённые территории | <ul> <li>Очередь заявлений</li> </ul> | Архив заявлений | Выйти |           |          |
|-----------|---------|----------------------------|--------------------------|-------------------------|---------------------------------------|-----------------|-------|-----------|----------|
|           | 🕇 Добан | зить приказ                |                          |                         |                                       |                 |       |           |          |
|           | Дата пр | иказа                      | Номер приказа            | Учебный                 | од                                    |                 | Класс | Утвержден | Действия |
|           |         |                            |                          |                         |                                       |                 |       | Да        | + 🛛 🖻 📋  |
|           |         |                            |                          |                         |                                       |                 |       |           |          |

Рисунок 28 – Приказы

Заполните все поля формы, выберите учебный год и классы (Рисунок 29) и сохраните.

| Заполнение информации о приказе<br>цата приказа * |  |  |  |  |
|---------------------------------------------------|--|--|--|--|
| 07.04.2025                                        |  |  |  |  |
| Номер приказа *                                   |  |  |  |  |
| выберите год!                                     |  |  |  |  |
| 🗹 2024-2025 учебный год                           |  |  |  |  |
| классы                                            |  |  |  |  |
| 14                                                |  |  |  |  |
| 15                                                |  |  |  |  |
| 1B                                                |  |  |  |  |
| 2025-2026 учебный год                             |  |  |  |  |
|                                                   |  |  |  |  |
| Сохранить                                         |  |  |  |  |

Рисунок 29 – Заполнение информации о приказе

Далее приказ можно сформировать (зачислить в класс детей)<sup>+</sup>, утвердить<sup>2</sup>, редактировать и удалить<sup>1</sup>.

Для формирования приказа нажмите 🛨 и затем 🚢. (Рисунок 30)

| <ul> <li>Назад к приказам</li> <li>Редактировать</li> </ul> |       |              |            |
|-------------------------------------------------------------|-------|--------------|------------|
| Информация о приказе                                        |       |              |            |
| Дата приказа                                                |       |              |            |
| Номер приказа                                               |       |              |            |
| Учебный год                                                 |       |              |            |
| Класс                                                       |       |              |            |
| Утвержден                                                   | Нет   |              |            |
| Учебный год                                                 | Класс | Заявления    | Действия   |
|                                                             |       | Распределени | e 🔹 🗉      |
|                                                             |       | заявлений    | <b>* •</b> |
|                                                             |       |              |            |

Рисунок 30 – Просмотр приказа

В открывшейся форме «Ручное распределение заявлений в класс...» выберите заявление, которое нужно зачислить в данный класс (или классы) и отметьте его галочкой (Рисунок 31). Нажмите «Сохранить».

| Ручн<br>•наза,          | юе распре<br>дк приказу             | деление заявлений                                       | і в класс 1А |           |
|-------------------------|-------------------------------------|---------------------------------------------------------|--------------|-----------|
| Нера                    | спределённ                          | ые заявления                                            |              |           |
| Отме                    | тьте заявления, кот                 | горые нужно зачислить в класс                           |              |           |
| # 1                     | № Дата подачи                       | и ФИО заявителя                                         | ФИО ребёнка  | Параллель |
|                         | 12.04.2021                          |                                                         |              | 1         |
| <b>~</b>                | 13.04.2021                          |                                                         |              | 1         |
|                         | нить                                |                                                         |              |           |
| Заявл                   | ения, распр                         | ределенные в класс                                      |              |           |
| Сохран<br>Заявл<br>Сним | тения, распр<br>ите отметку у заявл | ОЕДЕЛЕННЫЕ В КЛАСС<br>1ений, которые нужно удалить из п | риказа       |           |

Рисунок 31 – Распределение заявлений

Это заявление переместится в «Заявления, распределённые в класс» (Рисунок 32).

Если необходимо выбрать другой приказ для зачисления, установите флажок рядом с нужным вам заявлением в блоке «Заявления, распределённые в класс» и снова нажмите «Сохранить». В результате заявление вернётся в список нераспределённых.

| Ручное      | распреде.<br>иказу | ление заявлений в               | в класс 1А  |           |  |  |  |
|-------------|--------------------|---------------------------------|-------------|-----------|--|--|--|
| Нераспре    | еделённые          | заявления                       |             |           |  |  |  |
| Отметьте за | явления, которы    | е нужно зачислить в класс       |             |           |  |  |  |
| Нет заявлен | иий, доступных дл  | я зачисления                    |             |           |  |  |  |
| Заявлени    | ія, распред        | еленные в класс                 |             |           |  |  |  |
| Снимите от  | метку у заявлени:  | й, которые нужно удалить из при | Kasa        |           |  |  |  |
| <b># №</b>  | Дата подачи        | ФИО заявителя                   | ФИО ребёнка | Параллель |  |  |  |
| 0           |                    |                                 |             |           |  |  |  |
|             |                    |                                 |             | 1         |  |  |  |
| Сохранить   |                    |                                 |             |           |  |  |  |

Рисунок 32 – Заявления, распределенные в класс

Теперь, если Вы вернётесь к приказу, то увидите в нём распределённые заявления.

# (Рисунок 33)

| Просмотр пр<br>К Назад к приказам | <b>1КАЗА</b><br>актировать    |             |
|-----------------------------------|-------------------------------|-------------|
| Информация о приказе              |                               |             |
| Дата приказа                      | 22.03.2022                    |             |
| Номер приказа                     | 155                           |             |
| Учебный год                       |                               |             |
| Класс                             |                               |             |
| Утвержден                         | Нет                           |             |
| чебный год                        | Класс Заявления               | Действия    |
|                                   |                               | *           |
|                                   | Алина Сергеевна, Варвара Алек | ссеевна 🔹 👔 |

Рисунок 33 – Приказ с заявлениями

После распределения всех заявлений по классам в приказе его можно утвердить. Для

этого вернитесь в список приказов и нажмите кнопку «Утвердить» 🖻

### 12. Внесение заявления от родителей (законных представителей) ребёнка

Если родители (законные представители) ребёнка не имеют возможности сами заполнить заявление о зачислении в ОО в электронном виде, это может сделать сотрудник ОО.

Для этого в верхнем меню выберите вкладку «Заявления в ОО» и нажмите «Подать заявление» (Рисунок 34).

| <b>+</b> Подать заявление | Заявления поданные через РИС | Заявления поступившие с ЕПГУ |
|---------------------------|------------------------------|------------------------------|
| <b>Q</b> Статус <b>‡</b>  |                              |                              |

Рисунок 34 – Подача заявления

Откроется форма «Зачисление детей в общеобразовательные учреждения», в которой необходимо заполнить поля (Рисунок 35).

В поле «Тип заявления» предоставлен выбор зачисления:

- зачисление в первый класс (Для записи в 1-й класс следующего учебного года);
- зачисление в 10-ый класс (Для зачисления в 10-й класс следующего учебного года);
- зачисление (Для зачисления в классы текущего учебного года).

| Зачисление детей в                          | общеобразо                    | овательные организации |
|---------------------------------------------|-------------------------------|------------------------|
| Тип заявления                               |                               |                        |
| Для зачисления в первые классы следующего у | чебного года                  |                        |
| Период приема заявлений в первые классы     | ледующего учебного года еще н | не наступил (1 волна)  |
| Зачисление ребёнка в первый класс           |                               | Тип заявления          |
| <b>Тип заявителя</b><br>Родитель            |                               |                        |
| Персональные данные зая                     | вителя                        |                        |
| Фамилия*                                    | Имя*                          | Отчество               |
| Дата рождения*                              | Гражданство*                  |                        |
| дд.мм.гггг                                  | Гражданин Российской Фед      | дерации                |
| снилс                                       | <b>Пол*</b><br>Ом Ож          |                        |

Рисунок 35 – Заполнение полей в заявлении

Далее нужно заполнить все необходимые поля, внести сведения о заявителе и о ребёнке.

Если заявитель является законным представителем или лицом, действующим от имени законного представителя, то при внесении информации о заявителе нужно заполнить «Сведения о документе, подтверждающем полномочия» (Рисунок 36).

| Сведения о докумен<br>Наименование документа, подтвер | нте, подтверждающем пол<br>ждающего полномочия | номочия                   |  |
|-------------------------------------------------------|------------------------------------------------|---------------------------|--|
| Серия документа                                       | Номер документа                                | Дата выдачи<br>дд.мм.гггг |  |
|                                                       |                                                |                           |  |

Рисунок 36 – Сведения о документе, подтверждающем полномочия

После заполнения всех полей можно прикрепить электронные копии документов (Рисунок 37).

| Электронные копии документов                                                                                                    |
|----------------------------------------------------------------------------------------------------|
| Копия документа, удостоверяющего личность родителя (законного представителя) ребенка или поступающего<br>Выбрать файлы Файл не выбран                                                                                                    |
| Копия свидетельства о рождении ребенка или документа, подтверждающего родство заявителя<br>Выбрать файлы Файл не выбран                                                                                                    |
| Копия документа, подтверждающего установление опеки или попечительства (при необходимости)<br>Выбрать файлы Файл не выбран                                                                                                    |
| Копия документа о регистрации ребенка или поступающего по месту жительства или по месту пребывания на закрепленной территории или<br>справку о приеме документов для оформления регистрации по месту жительства (в случае приема на обучение ребенка или поступающего,<br>проживающего на закрепленной территории, или в случае использования права преимущественного приема на обучение по образовательным<br>программам начального общего образования) |
| Выбрать файлы Файл не выбран                                                                                                    |
| Справка с места работы родителя(ей) (законного(ых) представителя(ей) ребенка (при наличии права внеочередного или первоочередного<br>приема на обучение)                                                                                                    |
| Выбрать файлы Файл не выбран                                                                                                    |
| Копия заключения психолого-медико-педагогической комиссии (при наличии)                                                                                                    |

Рисунок 37 – Электронные копии документов

Далее – нажать «Сохранить». После сохранения заявления его можно подтвердить (Рисунок 38). Только в этом случае заявление считается поданным и с ним можно далее работать.

Заявления в статусе «Принято решение о зачислении» можно распределить в приказ и далее утвердить приказ, финальный статус заявления – Издан приказ о зачислении.

| <b>L</b> Печатная форма                                                                                         |                                               |
|----------------------------------------------------------------------------------------------------|-----------------------------------------------|
| 🕈 Изменить заявление                                                                                            |                                               |
| Необходимо подтвердить заявлен                                                                                  | ие                                            |
| Подтвердить                                                                                                    |                                               |
|                                                                                                    |                                               |
| Материалы заявления                                                                                             |                                               |
|                                                                                                    |                                               |
| Файлы не загружены                                                                                              |                                               |
| Файлы не загружены                                                                                              |                                               |
| Файлы не загружены                                                                                              |                                               |
| Файлы не загружены<br>Информация о заявлении                                                                    |                                               |
| Файлы не загружены<br>Информация о заявлении<br>Регистрационный номер                                           |                                               |
| Файлы не загружены<br>Информация о заявлении<br>Регистрационный номер<br>Дата подачи                            |                                               |
| Файлы не загружены<br>Информация о заявлении<br>Регистрационный номер<br>Дата подачи<br>Тип заявления           | Зачисление ребёнка в первый класс             |
| Файлы не загружены<br>Информация о заявлении<br>Регистрационный номер<br>Дата подачи<br>Тип заявления<br>Статус | Зачисление ребёнка в первый класс<br>Черновик |

Рисунок 38 – Подтверждение заявления